# DATE: 13/07/2021

Dear Student and Parents,

**ODM Educational Group** is much relieved to hear from you that our Parents and Students are well and in good health.

As we have launched our own mobile application to access everything in one place & now we have activated **Fee Management System** where you do following activity :

- 1. Check your pending dues.
- 2. Check your future invoices
- 3. Pay your pending dues
- 4. View your payment invoices
- 5. Download Payment Receipt.

In this attached PDF, we have explained to you all the above processes & request you to go through them once from your end.

## Stay Safe! Stay Healthy!

**Thanks & Regards ODM Educational Group** 

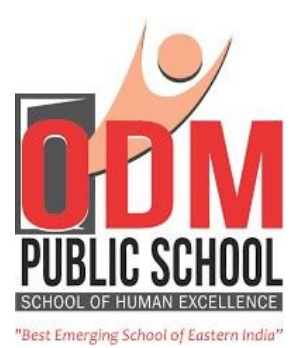

# STEP-1 OPEN ODM CONNECT APPLICATION

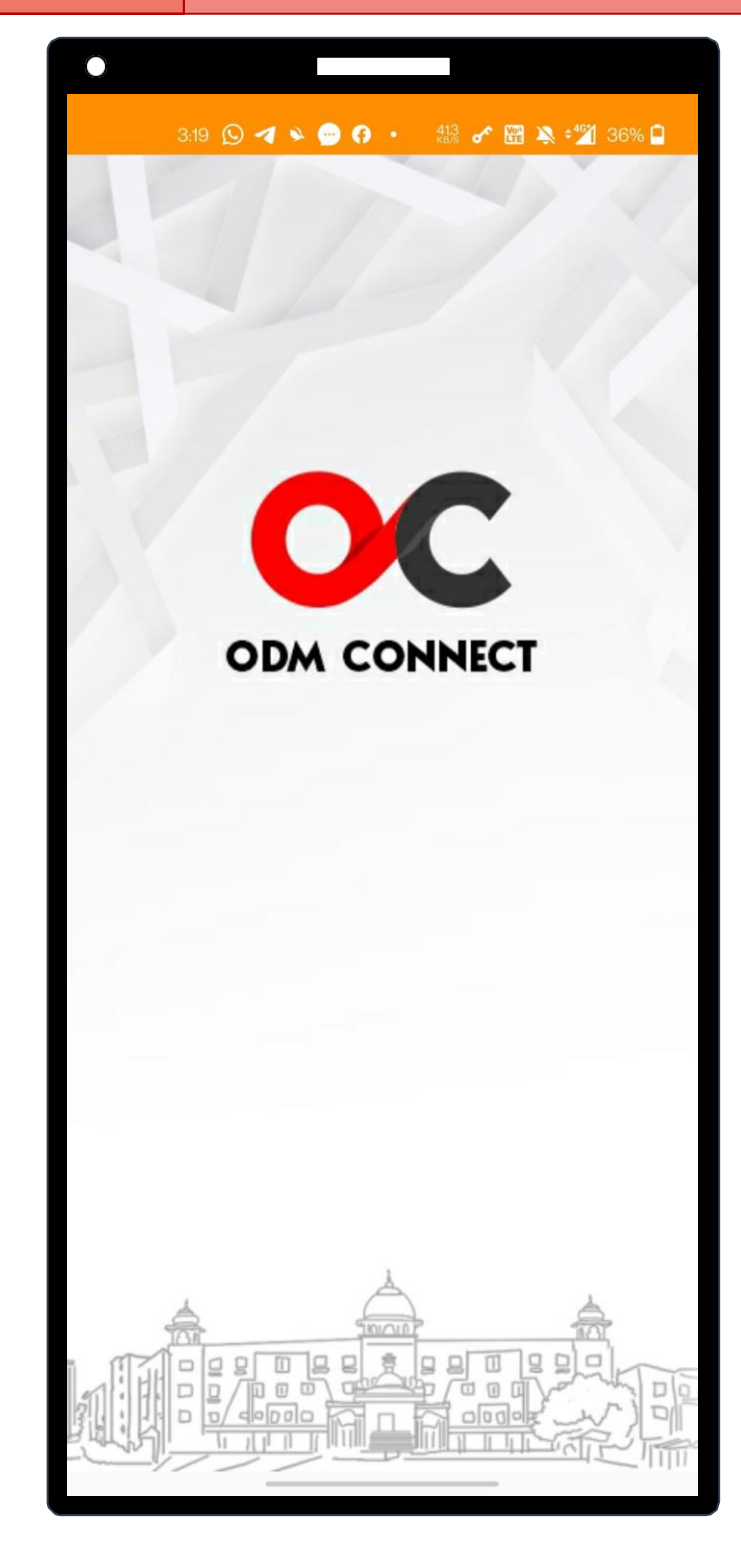

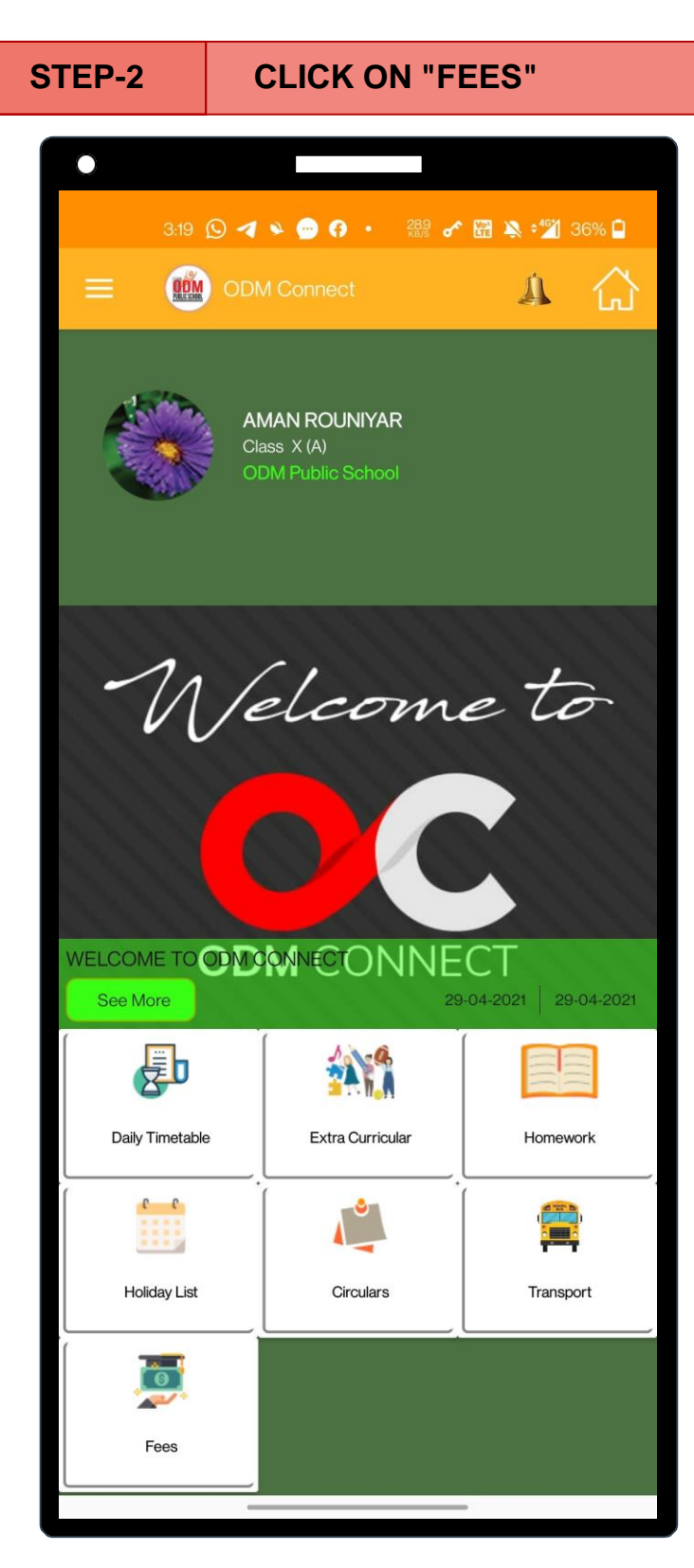

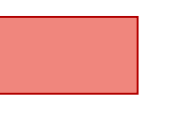

NOTE

1. UNPAID / PENDING FEES DETAILS 2. PAID FEES DETAILS **3. FUTURE INVOICES** 

**UNPAID / PENDING FEES DETAILS**  $\bigcirc$ 3:19 🕓 🖪 💊 💬 🚯 🔹 🎎 🖍 🎬 🔌 🕬 📮 Fees ODM PUBLIC SCHOOL **ODM** Public School Bhubaneswar, Odisha, India Student Name : AMAN ROUNIYAR Admission Number: 90909090 Class Section: X - A Unpaid/ Pending Paid Future Plan ID-Due Net Invoice Invoice Amount Name Date Number Date 🗘 \$ \$ 4 8400 64 -2021 4892 Apr-2021 04-Main 20 Fee Plan STD IX - X Day Scholar **CLICK HERE STEP-3** 

| <ul> <li>A A A A A A A A A A A A A A A A A A A</li></ul>                                                                                                    | Image: Series         Image: Series         Image: Series <td< th=""><th>PAID</th><th>FEES</th><th>DET</th><th>AILS</th><th></th><th></th></td<>                                                                                                    | PAID                                          | FEES               | DET               | AILS             |                        |   |
|----------------------------------------------------------------------------------------------------|----------------------------------------------------------------------------------------------------|-----------------------------------------------|--------------------|-------------------|------------------|------------------------|---|
| Image: A to a constraint of the second second s | All All All All All All All All All All                                                                                                    | •                                             |                    |                   |                  |                        |   |
| ✓ W Test                                                                                                    | Every rest in the format of the format of the for | 3:19 🕥 ◀                                      | » 😐 A              |                   | ራ 🖫 🔌            | <b>≎<u>*</u>*1</b> 36% | • |
| Composition   DDM Public School   Bhubaneswar, Odisha, India   Btudent Name : AMAN ROUNIYAR   Admission Number : 90909090   Class Section: X - A   Unpaid/Pending   Plan Net   Invoice Plan   Name Amount   Date ÷ Paid ÷   Paid ÷ Date ÷                                                                                                    | <image/> <image/> <section-header><section-header><section-header></section-header></section-header></section-header>                                                                                                    | ← DM Fees                                     |                    |                   |                  |                        |   |
| Student Name : AMAN ROUNIYAR<br>Admission Number : 90909090<br>Class Section: X - A<br>Unpaid/ Pending Paid Future<br>Plan ID-<br>Name Amount Date & Paid & Date &<br>Number &                                                                                                    | Student Name : AMAN ROUNIYAR<br>Admission Number : 90909090<br>Class Section: X - A<br>Unpaid/ Pending Paid Future<br>Plan D-<br>Name Amount Invoice Amount Payment<br>Number $\Rightarrow$ $\Rightarrow$ Date $\Rightarrow$ Paid $\Rightarrow$ Date $\Rightarrow$                                                                                                    | OE                                            | DM Publ            | lic Sch           | nool             |                        |   |
| Admission Number : 90909090<br>Class Section: X - A<br>Unpaid/ Pending Paid Future<br>Invoice Plan<br>ID-<br>Name Net<br>Number $\Rightarrow$ Net<br>Amount Date $\Rightarrow$ Date $\Rightarrow$ Date $\Rightarrow$                                                                                                    | Admission Number : 90909090<br>Class Section: X - A<br>Unpaid/ Pending Paid Future<br>Plan ID-<br>Name Amount Invoice Amount Payment<br>Number $\Rightarrow$ $\Rightarrow$ Date $\Rightarrow$ Date $\Rightarrow$ Date $\Rightarrow$                                                                                                    | Student Name : AMAN                           | ROUNIYAR           | Ouisria, irr      | uia              |                        |   |
| Unpaid/Pending Paid Future       Unpaid/Pending     Paid       Invoice     Plan       ID-     Net       Name     Amount       Date +       Paid +                                                                                                    | Unpaid/Pending     Paid     Future       Invoice     Plan     Invoice     Amount     Payment       Number     +     +     Date +     Paid +     Date +                                                                                                    | Admission Number : 90<br>Class Section: X - A | 909090             |                   |                  |                        |   |
| Invoice<br>Number ♀ Plan<br>ID-<br>Name<br>♀ ♀ Invoice<br>Paid ♀ Payment<br>Date ♀                                                                                                    | Plan     Invoice     Amount     Invoice     Amount     Payment       Number     \$     \$     Date \$     Paid \$     Date \$                                                                                                    | Unpaid/ Pending                               | Paid               | Future            |                  |                        |   |
|                                                                                                    |                                                                                                    | Invoice<br>Number ≑                           | Net<br>Amount<br>≎ | Invoice<br>Date 🕈 | Amount<br>Paid ≑ | Payment<br>Date 🗘      |   |

| 319 ( A CONTRACTION OF A CONTRACTION OF |                                                     | FUTU                                                                                                    | JRE I                           | NVOIC                                        | ES                                                    |                                                   |
|----------------------------------------------------------------------------------------------------|-----------------------------------------------------|----------------------------------------------------------------------------------------------------|---------------------------------|----------------------------------------------|-------------------------------------------------------|---------------------------------------------------|
| 3.19       Image: Image:                                         |                                                     |                                                                                                    |                                 |                                              |                                                       |                                                   |
| CODM Public School         Bhubaneswar, Odisha, India         udent Name : AMAN ROUNIYAR         tmission Number : 9090909         ass Section: X - A                                                                                                    |                                                     | 3:19 🔘 🖪 🕯                                                                                                    | 0 🖸                             | • <u>13.0</u><br>ка/з с                      | se 🖫 🔌 :                                              | 1 36%                                             |
| ODM Public School<br>Bhubaneswar, Odisha, India<br>udent Name : AMAN ROUNIYAR<br>timission Number : 90909090<br>ass Section: X - A                                                                                                    |                                                     | REAL Fees                                                                                                    |                                 |                                              |                                                       |                                                   |
|                                                                                                    |                                                     | OD<br>Bhi<br>Name : AMAN 5                                                                                                    | M Pub                           | Dic Scho                                     | ool                                                   |                                                   |
|                                                                                                    | dmissi<br>ass S<br>Unpa                             | on Number : 909<br>ection: X - A<br>aid/ Pending                                                                                  | Paid                            | Future                                       |                                                       |                                                   |
| Plan D Plan Name                                                                                                    | udent<br>Imissi<br>ass S<br>Unpa<br>Plan<br>D       | on Number : 909<br>ection: X - A<br>aid/ Pending<br>Plan Name                                                                     | Paid                            | Future<br>Net<br>Amount<br>€                 | Invoice<br>Date 🗘                                     | Due<br>Date ≑                                     |
| PlanPlan NameNet<br>AmountInvoiceDue<br>Date64Main Fee Plan STD IX-<br>X Day Scholar84002021-<br>07-012021-<br>07-20                                                                                                    | ident<br>missi<br>ass S<br>Unpa<br>Plan<br>D        | on Number : 909<br>ection: X - A<br>aid/ Pending<br>Plan Name<br>Main Fee Plan<br>X Day Scholar                                   | 009090<br>Paid<br>€<br>STD IX - | Future<br>Net<br>Amount<br>€<br>8400         | Invoice<br>Date ◆<br>2021-<br>07-01                   | Due<br>Date ◆<br>2021-<br>07-20                   |
| PlanNet<br>AmountInvoiceDue<br>Date64Main Fee Plan STD IX -<br>X Day Scholar84002021-<br>07-012021-<br>07-2064Main Fee Plan STD IX -<br>X Day Scholar84002021-<br>10-012021-<br>10-20                                                                                                    | udent<br>Imissi<br>ass S<br>Unpa<br>Plan<br>D<br>64 | on Number : 909<br>ection: X - A<br>aid/ Pending<br>Plan Name<br>Main Fee Plan<br>X Day Scholar<br>Main Fee Plan<br>X Day Scholar | Paid<br>STD IX -<br>STD IX -    | Future<br>Net<br>Amount<br>♣<br>8400<br>8400 | Invoice<br>Date ◆<br>2021-<br>07-01<br>2021-<br>10-01 | Due<br>Date ◆<br>2021-<br>07-20<br>2021-<br>10-20 |

 $\bigcirc$ 

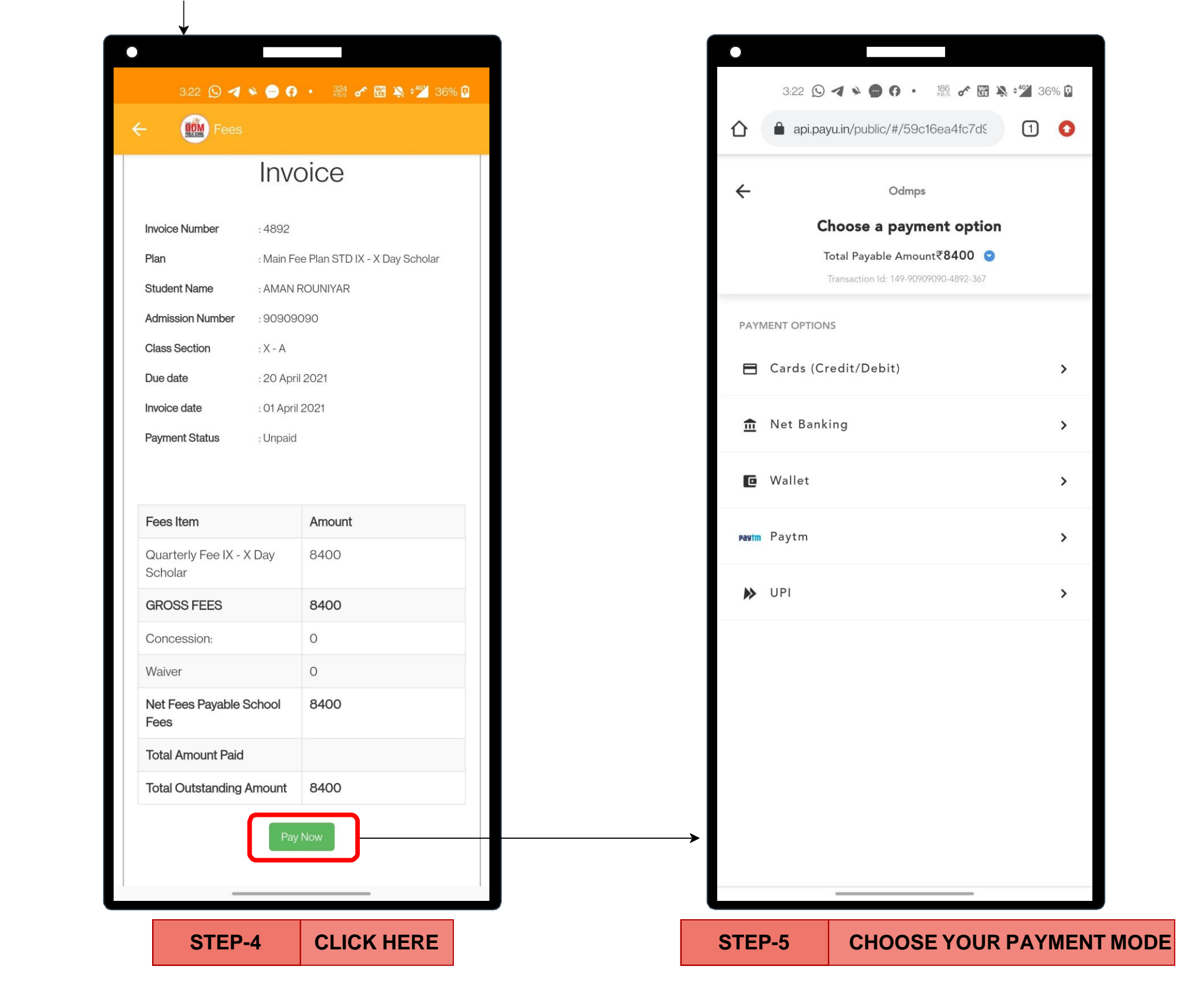

1 0

>

>

>

>

>

STEP-6

 $\bigcirc$ 

### COMPLETE YOUR **BANKING DETAILS & PAYMENT PROCESS**

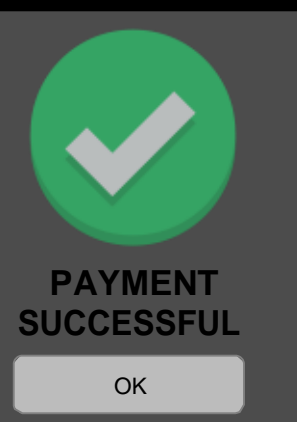

NOTE

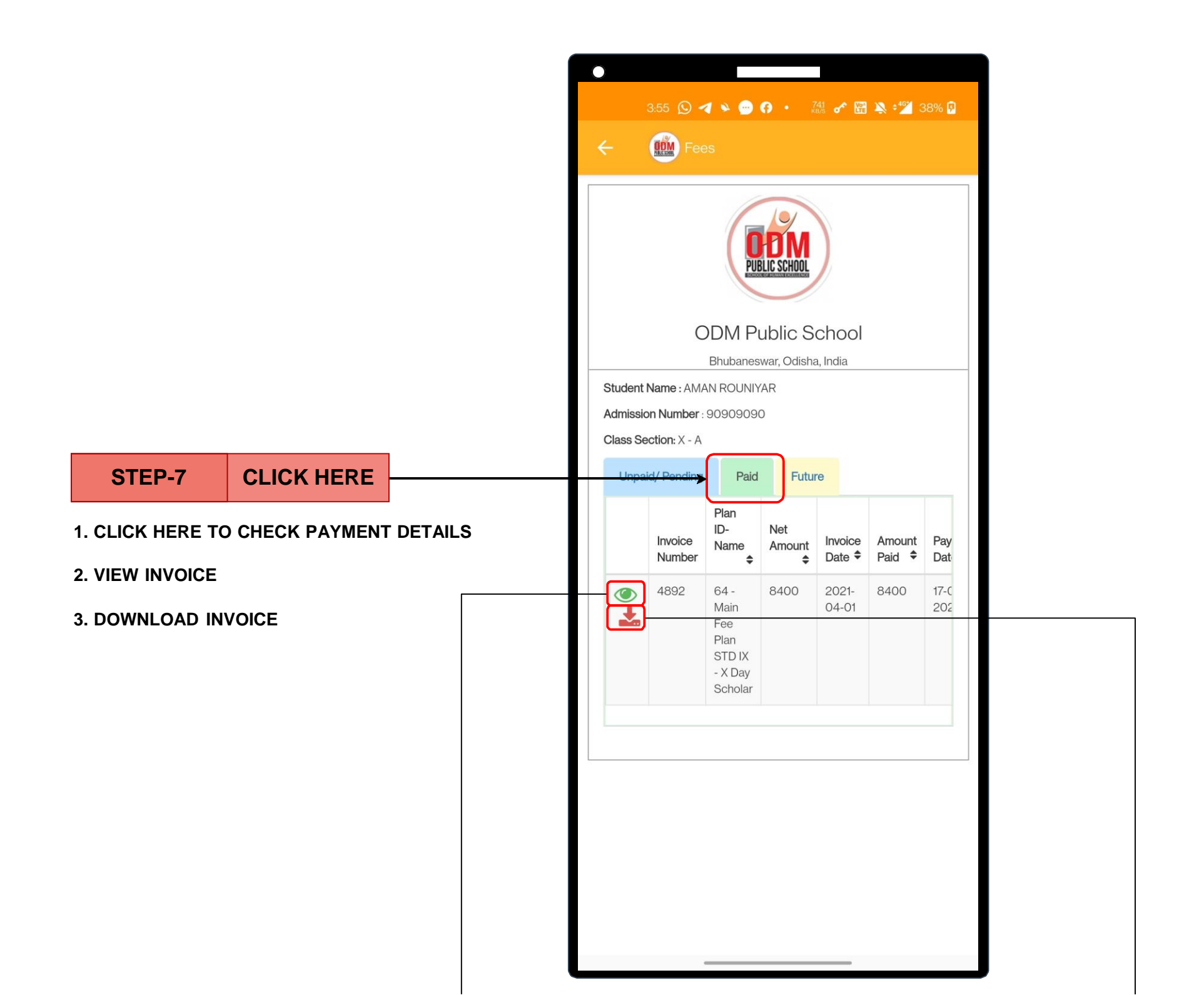

| ¥<br>)                            |                                        |               |       |
|-----------------------------------|----------------------------------------|---------------|-------|
| 3:55 🕥 ◀                          | » 💮 🛛                                  | • 832 🕜 🖫 🄌 📲 | 38% 🔋 |
| - Fees                            |                                        |               |       |
| Inv                               | oice                                   | - 4892        |       |
| Student Name                      | : AMAN R                               | OUNIYAR       |       |
| Admission Number                  | : 909090                               | 90            |       |
| Class Section                     | : X - A                                |               |       |
| Plan                              | : Main Fee Plan STD IX - X Day Scholar |               | lar   |
| Due date                          | : 20 April 2021                        |               |       |
| Invoice date                      | : 01 April 2                           | 2021          |       |
| Payment Status                    | : Paid                                 |               |       |
| Fees Item                         |                                        | Amount        |       |
| Quarterly Fee IX - X D<br>Scholar | day                                    | Rs. 8400      |       |
| GROSS FEES                        |                                        | Rs. 8400      |       |
| Concession:                       |                                        | Rs. 0         |       |
| Waiver                            |                                        | Rs. 0         |       |
| Net Fees Payable Sch              | nool Fees                              | Rs. 8400      |       |
| Net Fees Payable                  |                                        | Rs. 8400      |       |
| Total Amount Paid                 |                                        | Rs. 8400      |       |
|                                   |                                        |               |       |
|                                   |                                        |               | Close |

| So So So So So So So So So So So So                                                                                                    |                                        |                                      |                                                  |                                             |                                                                                             |           |
|----------------------------------------------------------------------------------------------------|----------------------------------------|--------------------------------------|--------------------------------------------------|---------------------------------------------|---------------------------------------------------------------------------------------------|-----------|
|                                                                                                    | $\circ$                                |                                      |                                                  |                                             |                                                                                             |           |
| <section-header><section-header><section-header><section-header><section-header><section-header><section-header><section-header><section-header><section-header><section-header><section-header></section-header></section-header></section-header></section-header></section-header></section-header></section-header></section-header></section-header></section-header></section-header></section-header>                                                                                                    |                                        | 3:56 🖸 🔺 🔌                           | <b>9</b> 0 ·                                     | 722 🖍                                       | 1<br>1<br>1<br>1<br>1<br>1<br>1<br>1<br>1<br>1<br>1<br>1<br>1<br>1<br>1<br>1<br>1<br>1<br>1 | 16*       |
| DOM Public School Bubanewar, Odisha, India Conter: 730 Odisha, India Conter: 730 Odisha, India Conter: 730 Odisha, India Conter: 740 Odisha, India Conter: 740 Odisha, In      | 4                                      | stud navmer                          | nt receint                                       | 17-                                         | ര                                                                                           |           |
| <section-header><section-header><section-header><section-header><section-header><section-header><section-header><text><text></text></text></section-header></section-header></section-header></section-header></section-header></section-header></section-header>                                                                                                    |                                        |                                      |                                                  |                                             |                                                                                             |           |
| <section-header><section-header><section-header><section-header><section-header><section-header></section-header></section-header></section-header></section-header></section-header></section-header>                                                                                                    |                                        |                                      |                                                  |                                             |                                                                                             |           |
| <section-header><section-header><section-header><section-header><section-header><section-header><section-header><text><text></text></text></section-header></section-header></section-header></section-header></section-header></section-header></section-header>                                                                                                    |                                        |                                      |                                                  |                                             |                                                                                             |           |
| <text><text><text><text></text></text></text></text>                                                                                                    |                                        |                                      |                                                  |                                             |                                                                                             |           |
| Payment Decipit - Appl Descention         Receipt Number : 2002         Address : MAIN TRIBITURM         Staden so : AMAN ROUNTAR         Case : Section : Ar - A                                                                                                    |                                        | ODM Pu<br>Bhubaneswa<br>Contact: 778 | blic School<br>r, Odisha, India<br>1004161-62-63 |                                             |                                                                                             |           |
| Receipt Number :- 3992 Tel. No Of Parent :- 5<br>Invoice Date :- 01-04-2021<br>Address :- MANI RUBHUVAN<br>Student Admission Number :- 90909090<br>Class - Section :- X - A<br>Tel Immune         Value           Invoice Id         492           Pan Name         Main Ter Philos TD IX - XD           Our arely fee IX - X bay Scholar         Rs. 8400           Neumant         Rs. 8400           Neumant         Rs. 8400           Neumant         Rs. 8400           Parment Date : 1 - 1 - 0 - 0 - 0 - 0 - 0 - 0 - 0 - 0 -                                                                                                    |                                        |                                      | Payme                                            | nt Receipt - A                              | April Session                                                                               | n         |
| Invoice Date - 0.1-04-2021 Payment Date : - 17-0<br>Address - MAN ROUNIYAR Father Name : - Sunil<br>Student Admission Number : - 90909090<br>Class - Section : X - A<br>Fee Item       Value         Invice Id       492         Pan Name       Main Fee Plan STD IX - X Da         Quarterly Fee IX - X Day Scholar       Rs. 8400         Neumonti       Rs. 8400         Payment Mode       Cash         Remarks       —         Transaction Id       9999900                                                                                                    | Receipt Number :-                      | 3992                                 |                                                  | Tel.                                        | No Of Parent :                                                                              | - 93377   |
| Student Name : - AMAN ROUNIYAR Student Admission Number : > 90909090 Class - Section : X - A           Fue Item         Value           Invice Id         492           Invice Id         492           Dan Name C = Point TD IX - DD         Amout Paid           Quaretry Fee IX - X Day Scholar         Rs. 8400           Quaretry Ifee IX - N Day Scholar         Rs. 8400           Namout Paid         Rs. 8400           Payment Mode         Cash           Transaction Id         9990900                                                                                                    | Invoice Date :- 01-<br>Address :- MANI | 04-2021<br>FRIBHUVAN                 |                                                  | Pay                                         | ment Date :- 17                                                                             | -05-202   |
| Jonuen A runnisouri Armannia e roboroso<br>Class - Section : X - A<br>Fer tem       Value         Invice Id       492         Jan Name       Main Fer Pen STD IX - X Day         Quaretry For IX - X Day Scholar       Rs. 8400         Nonout Faid       Rs. 8400         Payment Mode       Cash         Remarks       in         Transaction Id       9999900                                                                                                    | Student Name :- A                      | MAN ROUNIYAR                         |                                                  | Fath                                        | er Name :- Sur                                                                              | il Roun   |
| Per tem         Value           Invoice Id         4892           Pun Name         Main Fee Pin STD IX -X Di           Quarety Fee IX - X Day Scholar         Rs. 8400           Net amount         Rs. 8400           Net amount         Rs. 8400           Amount Paid         Rs. 8400           Payment Mode         Cash           Remarks                                                                                                    | Class - Section :- 3                   | Number :- 90909090                   |                                                  |                                             |                                                                                             |           |
| Invoice M 492<br>Pan Name Mair See Pan STD IX -X Da<br>Quarety Fee IX - X Day Scholar R 5. 800<br>Net amount A 82. 800<br>Payment Mode Cash<br>Remarks 0<br>Tansaction Id 909090<br>This is a computer generated receipt. Does not require sig<br>Receipt generated time: 17-05-2021 03:55:99                                                                                                    | Fee Item                               |                                      |                                                  | Value                                       |                                                                                             |           |
| Quaterly Fee IX - X Day Scholar     Rs. 8400       Net amount     Rs. 8400       Amount Paid     Rs. 8400       Payment Mode     Cash       Remarks     99909090   This is a computer generated receipt. Does not require sign Receipt generated time: 17-05-2021 03:55:59                                                                                                    | Invoice Id<br>Plan Name                |                                      |                                                  | 4892<br>Main Fee                            | Plan STD IX - X                                                                             | Day Sch   |
| Net amount Paid     Rs. 8400       Psymeut Mode     Cash       Remarks     1       Transaction Id     99909090   This is a computer generated receipt. Does not require sign Receipt generated time: 17:45:3021 03:55:59                                                                                                    | Quarterly Fee IX - X                   | Day Scholar                          |                                                  | Rs. 8400                                    |                                                                                             | biy bii   |
| Amount Page and Amount of the Salo Amount of the Salo Amount of the Sa | Net amount                             |                                      |                                                  | Rs. 8400                                    |                                                                                             |           |
| Remarks         9990909           This is a compare generated receipt. Does not require signed to the second receipt generated time: 17-05-2021 03:35:59                                                                                                    | Payment Mode                           |                                      |                                                  | Cash                                        |                                                                                             |           |
| Transuction Id 900000                                                                                                    | Remarks                                |                                      |                                                  |                                             |                                                                                             |           |
| In six 2 computer generated inex: 17.453.2021.03.55.292                                                                                                    | Transaction Id                         |                                      |                                                  | 90909090                                    | )                                                                                           |           |
|                                                                                                    |                                        |                                      | This is a compute<br>Receipt                     | r generated receipt.<br>generated time: 174 | Does not require s<br>05-2021 03:55:59                                                      | ignature. |
|                                                                                                    |                                        |                                      |                                                  |                                             |                                                                                             |           |
|                                                                                                    |                                        |                                      |                                                  |                                             |                                                                                             |           |
|                                                                                                    |                                        |                                      |                                                  |                                             |                                                                                             |           |
|                                                                                                    |                                        |                                      |                                                  |                                             |                                                                                             |           |
|                                                                                                    |                                        |                                      |                                                  |                                             |                                                                                             |           |
|                                                                                                    |                                        |                                      |                                                  |                                             |                                                                                             |           |
|                                                                                                    |                                        | _                                    |                                                  |                                             |                                                                                             |           |

| 38%         |   |
|-------------|---|
| ŀ           | • |
|             |   |
|             |   |
|             |   |
|             |   |
|             |   |
|             |   |
|             |   |
| 781090      |   |
| 21<br>niyar |   |
|             |   |
| olar        |   |
|             |   |
|             |   |
|             |   |
|             |   |
|             |   |
|             |   |
|             |   |
|             |   |
|             |   |
|             |   |
|             |   |
| 0           |   |
| -           |   |
|             |   |